# 2 電話をかける/受ける

| 電話をかける        | 2-2 |
|---------------|-----|
| 電話を受ける        | 2-4 |
| マナーモードにする     | 2-5 |
| 記録された電話番号にかける | 2-6 |

# 電話をかける

### 電話をかける前に

画面が、次のようになっていることを確認してください。

・「圏外」が表示されていない。
「圏外」が表示されているときは、電波が届いていないためご利用になれません。電波状態が良好な場所に移動してください。「画面の見かた」(☞ 1-11ページ)

ш

・電池残量がある。「電池残量を確認するには」(1971-6ページ)

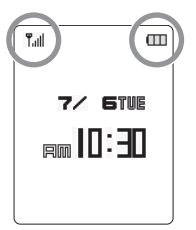

## 電話をかける

電話をかけるときは次のようにします。

- アンテナを伸ばす
- 2 1000 ~ 6997 でダイ ヤルする
- 一般電話にかけるに
   は

市外局番からダイヤル してください。電話番 号は32桁までダイヤル できます。

#### ▶ 番号を間違えたら

を押すごとに最後の1桁が削除されるので、間違っている番号を削除し、正しい番号を入力しなおしてください。また、 かえわしなおしてください。また、 かえわしたすべての桁が削除されます。

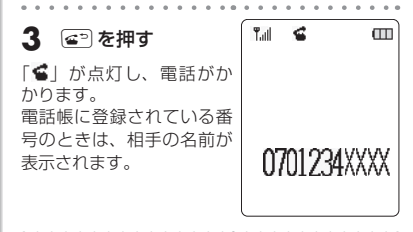

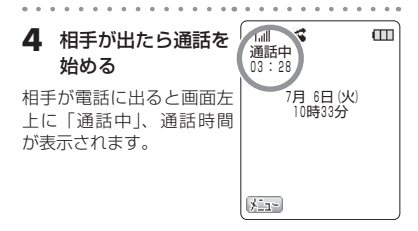

#### 回線が混んでいてつながらないときは

「ツーツーツー」という話中音が聞こえます。 (画面に「おかけなおしください」と表示され ることや、「電波の届かない場所におられるか、 電源が入っていないためかかりません」など のアナウンスが流れることもあります。)その ようなときは、 でのを押していったん電話を 切り、しばらくしてからかけなおしてくださ い。

#### 通話中に音量を変えるには

②を押すと、受話音量の調節画面が表示され、 続けて ③ を押すごとに音量が変わります。

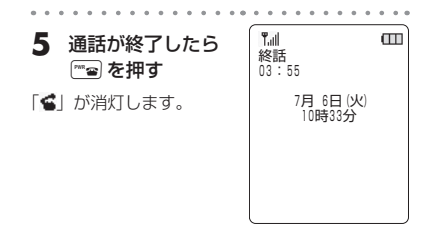

お知らせ

- 電話番号入力中に ③ または ④ を押すと、 カーソルが表示され、選択した番号を修正 することができます。
- を押してからダイヤルしても電話をか けることができます。このとき、ダイヤル してから約5秒後に発信が行われるので、 相手とつながるまでに多少の時間がかかり ます。

# 電話を受ける

電話がかかってきたときは次のようにします。

Tull E Tull Ш 着信音が鳴る 4 通話が終わったら 終話 03:55 着信 🕋 を押す 相手の発信者番号が通知さ CALLING れてきたときは、画面に電 7月 6日(火) 10時33分 「≤」が消灯します。 話番号が表示されます。 安藤 太郎 着信LEDの設定に従い、着 0701234XXXX 信LEDが点滅します。 「着 信LED」(☞12-9ページ) 電話帳に登録されている番号からの着信のとき

は、相手の名前が表示されます。

#### ▶ 着信音を止めるには

着信音を止めたいときは、 😁 を押します。

**2** アンテナを伸ばす

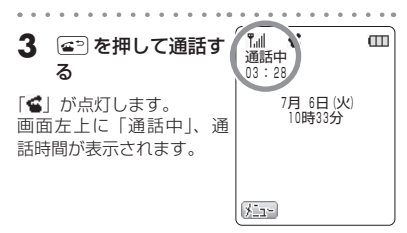

#### ▶ 電話に出ないと

待ち受け画面に電話があったことを表す「る」 が表示されます。この表示は着信履歴を確認 すると消灯します。「記録されている電話番号 にかける(リダイヤル/着信履歴/ダイヤル メモ)」(☞7-5ページ)

#### ▶ 通話中に音量を変えるには

②を押すと、受話音量の調節画面が表示され、 続けて ② を押すごとに音量が変わります。

# マナーモードにする

電車の中や映画館など、着信音を鳴らしたくない場所では本電話機をマナーモードにしましょう。マナー モードにすると、電話がかかってきても着信音は鳴らず、バイブレータで着信を知らせます。

#### | 待ち受け画面で 🔤 を約1秒以上押す

「マナーモードを設定しました」と表示され、待ち受け画面に戻ります。本機能を設定すると、待ち受け 画面に「♥」が点灯します。

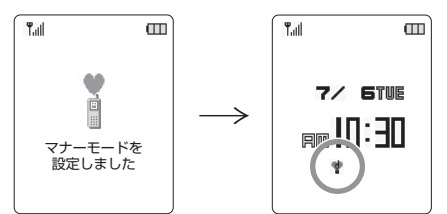

#### ▶ マナーモードを解除するには

待ち受け画面で limi を約1秒以上押すと、完了音が鳴り、マナーモードが解除され、「マナーモード を解除しました」と表示されます。

# 記録された電話番号にかける

電話をかけた相手や、発信者番号を通知してかけてきた相手の電話番号は、本電話機に自動的に記録さ れるので、その電話番号に簡単な操作で電話をかけることができます。

## リダイヤルする

かけた電話の記録を表示して、その相手に電話をかけます。

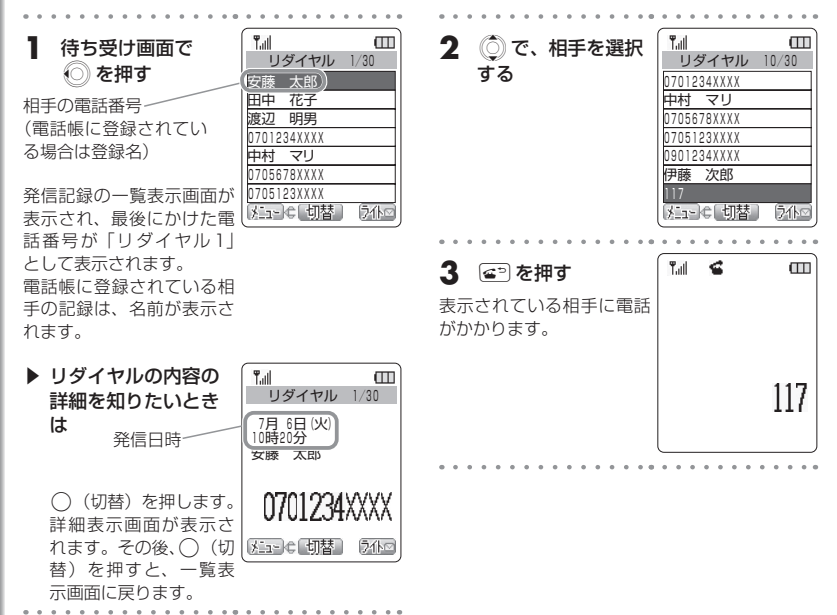

## 着信履歴の電話番号にかける

かかってきた電話の記録(着信履歴)を表示して、その相手に電話をかけます。

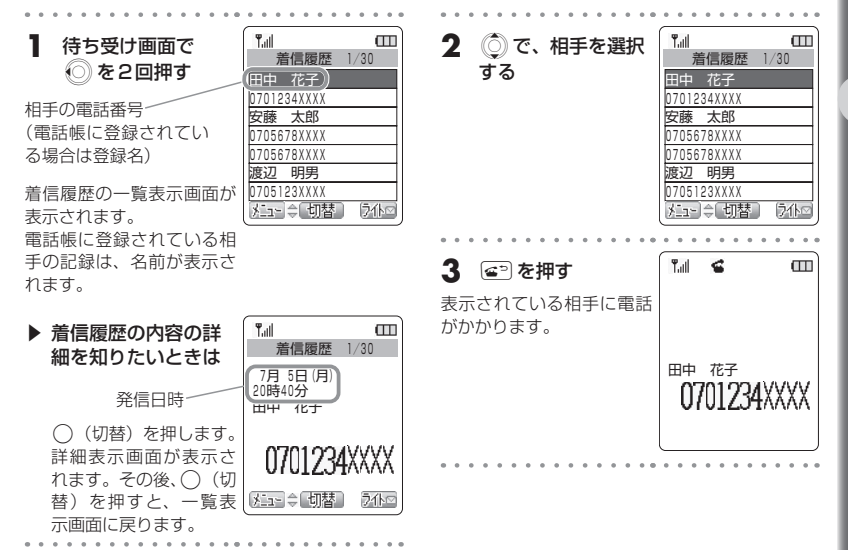